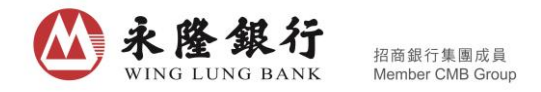

# 《全新「永隆银行一点通」手机银行服务 - 证券频道操作指引》

客户于「永隆银行一点通」手机银行服务主页,点选「证券买卖」功能键或右下方的证券选项,即可进入「永隆银行一点通」手机银行服务 - 证券频道(「证券频道」)。

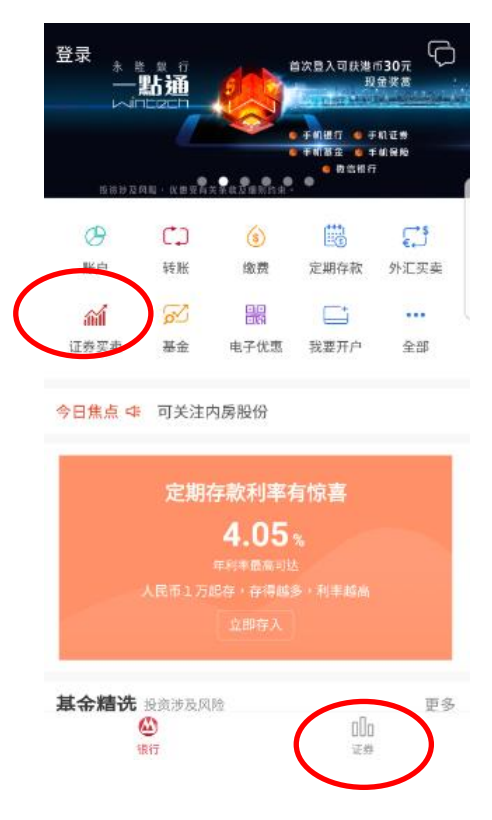

## 证券频道提供「自选」、「市场」及「交易」三个分页。

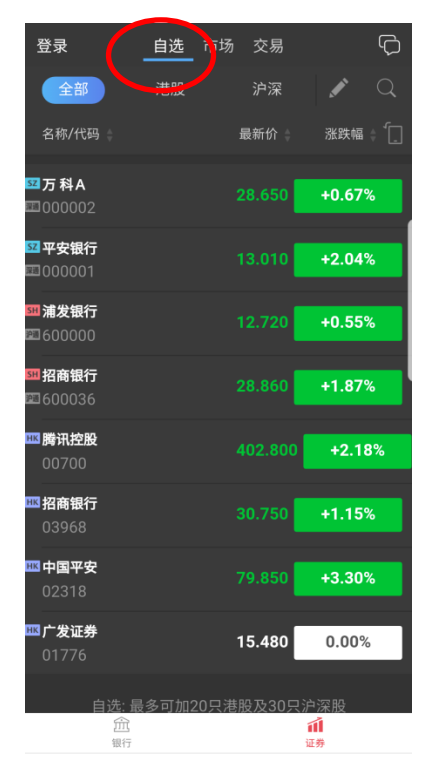

| 登录                                                | 自选 市场 交                                           |                                               |
|---------------------------------------------------|---------------------------------------------------|-----------------------------------------------|
| 港股                                                | 沪深                                                | 环球 🔍                                          |
| 恒生指数<br><b>29277.15</b> ↑<br>+226.74 +0.78%       | 国企指数<br>11533.62 ↑<br><sup>6 +118.49</sup> +1.04% | 红筹指数<br><b>4267.07 ↑</b><br>+27.84 +0.66%     |
|                                                   |                                                   | >                                             |
| <b>视力产品</b><br>+4.70%<br>舜宇光学科技<br>104.700 +4.86% | <b>航空服务</b><br>+3.39%<br>中国南方航空股份<br>7.720 +4.61% | <b>半导体</b><br>+2.71%<br>中国软实力<br>0.140 +6.06% |
|                                                   |                                                   | >                                             |
| <b>何启聪:北水济</b><br>专业评论 1分钟前                       | 和入港交所腾讯                                           |                                               |
| 爱康医疗明上<br>商台新闻   14分钟                             | 市一手中签率100<br><sup>前</sup>                         | )%                                            |
| 新股资讯                                              |                                                   | >                                             |
|                                                   |                                                   | >                                             |
| ■ <b>智升集团控股</b><br>08370<br>血                     | 2.5                                               | 00 +19.05%                                    |

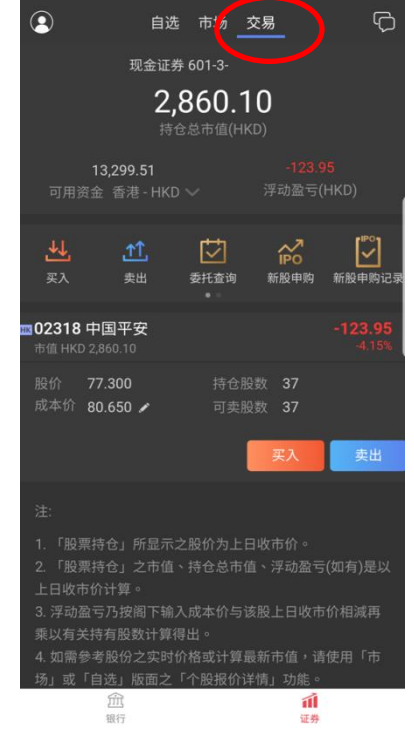

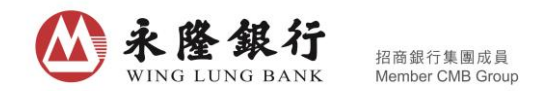

「自选」页及股票搜索 Α.

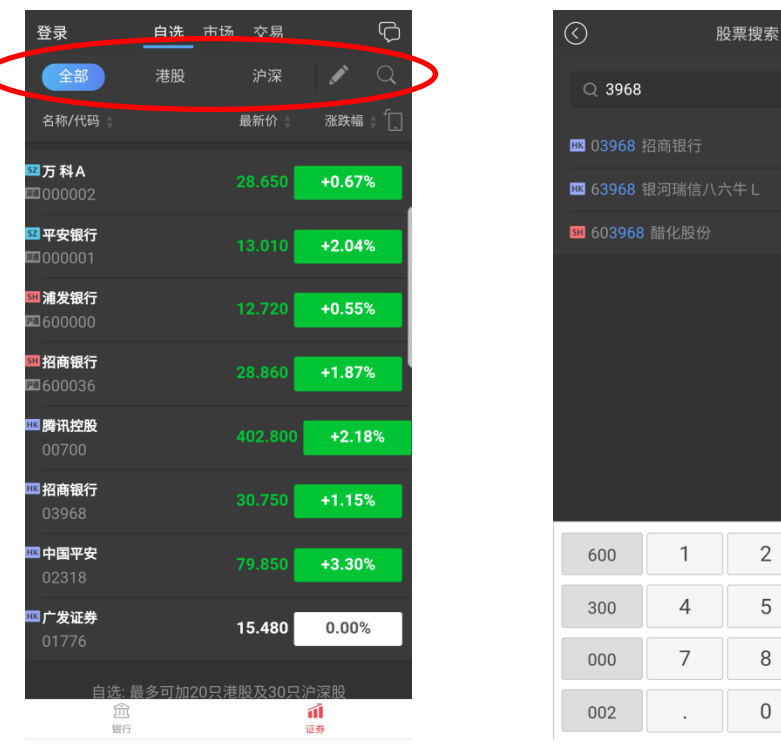

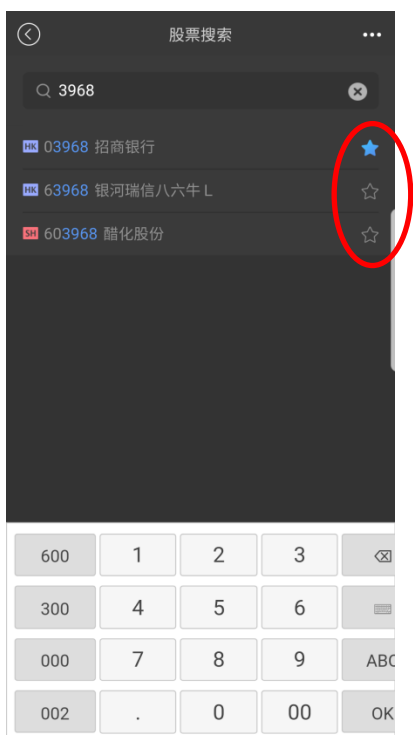

- 「自选」页可供客户按个人喜好加入最多 20 只港股及 30 只沪深股作监察列表,并可以按市 场分类。「自选」页提供最少15分钟延迟之报价服务。
- 点击放大镜图案 进入股票搜索,客户可以股票名称、股票代号或首字母拼音进行搜索。点 击星号图案即可把个别股票加入「自选」页。
- 「市场」页及个股报价 Β.

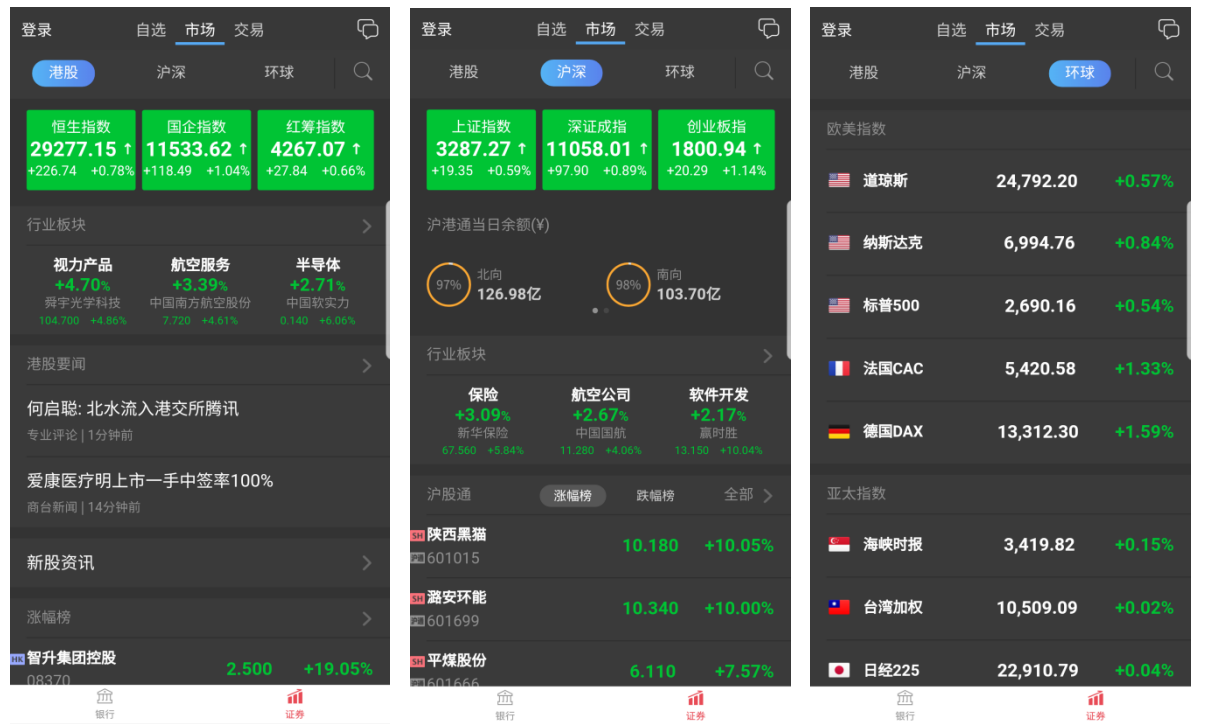

「市场」页提供港股、沪深及环球市场的概况。港股及沪深市场之指数提供最少15分钟延迟 之报价服务;环球市场之指数最少30分钟延迟。

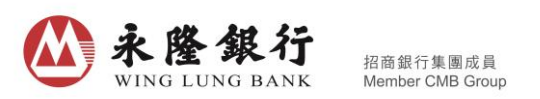

 客户可选择「港股」及「沪深」版面浏览行业板块及升/跌幅榜资讯;「港股」版面另提供要 闻及新股资讯;「沪深」版面下附有即日「沪港通」/「深港通」的余额显示。

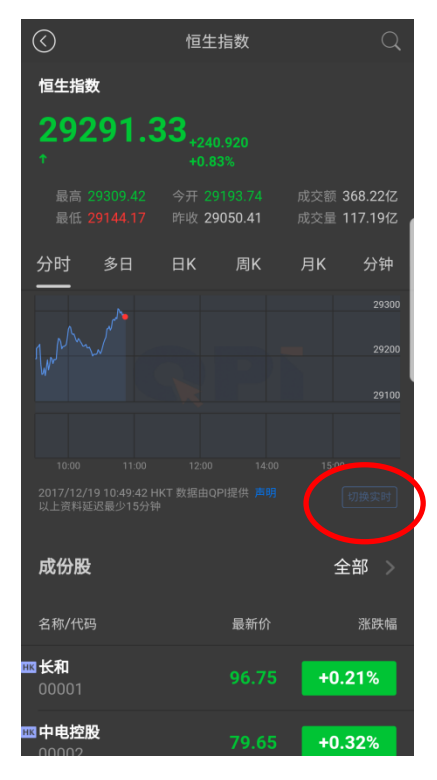

| $\bigcirc$                              |                        | 个股报                             | 价  |                          | Q                        |
|-----------------------------------------|------------------------|---------------------------------|----|--------------------------|--------------------------|
| 🚥 03968                                 | 3 招商银行                 |                                 |    |                          |                          |
| <b>30.8</b><br>нкр                      | <b>00</b> ↑            |                                 |    |                          | 市调机制                     |
| 最高 30.85<br>最低 30.50<br>换手率 0.0         | 0 今3<br>0 昨<br>8% 市〉   | 开 30.500<br>枚 30.400<br>争率 1.72 | 9  | 成交额 1<br>成交量 3<br>市值 1,4 | .16亿<br>78.50万<br>14.00亿 |
| A股 28.90                                |                        |                                 |    |                          | 介 -9.84%                 |
| ♦ 2017/1                                |                        |                                 |    |                          | _                        |
| 分时<br>——                                | 多日  日                  | ∃K                              | 周K | 月K                       | 分钟                       |
| W <sup>ww</sup> ww                      |                        |                                 |    |                          | 30.75<br>30.50           |
| 400.00k<br>- 1    1    1    1    1    1 |                        |                                 |    |                          | 30.25                    |
| 2017/12/19<br>以上资料延迟                    | 10:49:34 HKT<br>最少15分钟 |                                 |    |                          | 切换实时                     |
| 新闻                                      | 资金                     | 公告                              |    | 简况                       | 财报                       |
| ★<br>删自选                                | 买                      | λ                               |    | 卖出                       | H                        |

● 指数/个股报价

提供基本价格、数据及走势图;「指数报价」包含成份股资讯,「个股报价」另有新闻、资金、 公告(只限港股)、简况及财报。

如欲使用即时详细报价,可点击「切换实时」按钮进入详细报价页(须登入「永隆银行一点通」 手机银行服务)。

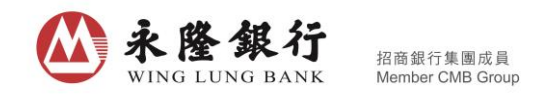

**C.** 「交易」页

|                  |                         | * 12 4            | 19 tře 19 Jal 3                                    | 3% 🛢 11:10            |
|------------------|-------------------------|-------------------|----------------------------------------------------|-----------------------|
| ٢                | 自选                      | 市场                | 交易                                                 | Q                     |
|                  | 现金证券                    | 601-3-            |                                                    |                       |
|                  | 2                       | 060 1             | 0                                                  |                       |
|                  | <b>之,</b><br>持行         | 000. I<br>这总市值(HK | (D)                                                |                       |
|                  |                         |                   |                                                    |                       |
| जाम थ            | -13,299.51<br>≪ ≲⊯. ⊔vn |                   | -123.3<br>过动因于(                                    | р<br>нкр)             |
| 可用女              |                         |                   |                                                    | (11(0))               |
| 1001             | 124                     | -                 | . 7                                                | [ <sup>ipo</sup> ]    |
| <u>ٹٹ</u>        | <u>T</u> L              | $\leq$            | IPO                                                |                       |
| 买入               | 卖出                      | 委托查询              | 新股申购                                               | 新股申购记录                |
| -00010           |                         |                   |                                                    |                       |
| ■U2318<br>市值 HKD | 中国平安<br>2.860.10        |                   |                                                    | -123.95               |
| -                |                         |                   |                                                    |                       |
| 股份               | 00 650 4                | 持仓服               | 國 37<br>11世 07                                     |                       |
| 00 sets (0.)     | 80.650                  | 可买版               | 1307 37                                            |                       |
|                  |                         | 1                 | 买入                                                 | 表出                    |
|                  |                         | ,                 | and the second                                     |                       |
| ·±-              |                         |                   |                                                    |                       |
| · · · · · ·      |                         |                   |                                                    |                       |
| 1. 1股票           | &持仓」所显示。<br>5.はへ、みまた    | 之股价为上日            | 3收市价。<br>* 311-1-1-1-1-1-1-1-1-1-1-1-1-1-1-1-1-1-1 | (Augusture) (200 1) ( |
| こ 一股岸            | 《行七」 之巾徂<br>: 价计算 。     | ,丹它尼中日            | 1、浮动盈亏                                             | (如有)定以                |
| 3. 浮动图           | 25万按阁下输)                | 入成本价与词            | 家股上日收市                                             | 价相减再                  |
| 乘以有关             | 持有股数计算得                 |                   |                                                    |                       |
| 4. 如需参           | 考股份之实时的                 | 介格或计算量            |                                                    | 使用「市                  |
| 场」或「             | 「自选」版面之                 | 「个股报价详            | 情」功能。                                              |                       |
|                  | 節                       |                   | 11                                                 |                       |
|                  |                         |                   |                                                    |                       |

「交易」页显示账户所持之股票及总市值、可用资金、浮动盈亏及工具键。

### 1. 切换证券账户

如客户持有多于一个证券账户,可按「▼」切换。

### 2. 查询可用资金

- 进入「交易」页时,页面将显示香港市场的港元可用资金。
- 如需查询其他已登记之非港元结算账户结余,可点击「~」选择市场及其交易货币,再按「查询」。
- 如需查询保证金证券交易账户之详情,可点击「~」再按「查看可用资金明细」;点击「~」
   可收起展开之明细资料。

#### 3. 浮动盈亏

- 点击 ▲ 输入股价后,系统将会计算及显示浮动盈亏。
- 如须删除已输入之成本价,可于点击 ☑ 后输入 [0],然后按确定即可删除。

| ·····································                                                                                                    | 招商銀行集團成員<br>Member CMB Group |         |             |     |   |
|----------------------------------------------------------------------------------------------------|------------------------------|---------|-------------|-----|---|
| 4. 发出交易指示                                                                                                    |                              |         |             |     |   |
| * Ⅳ ¥I 整提 #                                                                                                    | 33% 🖻 11:10                  | $\odot$ | 买入 卖出 委托查询  |     |   |
| 现金证券 601-3-                                                                                                    |                              | Q 股票名称/ | 代码/首字母之拼音   |     | > |
| <b>2,860.10</b><br>持仓总市值(HKD)                                                                                                    |                              |         | 现金证券 601-3- |     |   |
| 13,299.51 -123:                                                                                                    | 95                           |         | 输入股价        | - + |   |
| 可用资金 香港 · HKD >> 浮动盈亏                                                                                                    | (HKD)                        | 股数      | 输入股数        | - + |   |
| 社     1     Image: Constraint of the second second secon | 新股申购记录                       |         |             | 1/4 |   |
| ■02318 中国平安<br>市值 HKD 2,860.10                                                                                                    | -123.95<br>-4.15%            |         |             |     |   |
| 股价 77.300 持仓服数 37<br>成本价 80.650 ✔ 可卖服数 37<br>买入                                                                                                    | 失出                           |         |             |     |   |
| 注                                                                                                    |                              |         |             |     |   |
| <ol> <li>「股票持合」所显示之股价为上日收市价。</li> <li>「股票持合」之市值、持仓总市值、浮动盈可上日收市价计算。</li> <li>浮动盈亏乃按阅下输入成本价与该股上日收市</li> <li>果以有关持有股数计算得出。</li> </ol>                                                                                                    | 亏(如有)是以<br>5价相减再             |         |             |     |   |
| 4. 如需参考股份之实时价格或计算最新市值,<br>场」或「自选」版面之「个股报价详情」功能。<br>金<br>留行。                                                                                                    | 青使用「市<br>-                   |         |             |     |   |

- 于「交易」页内点击「买入」/「沽出」工具键,即会进入下单页,客户可于股票搜索栏输入股票名称、股票代号或首字母拼音后,选择合适结果即可显示最新报价资讯。
- 输入股价、股数及交易指示类别,再按「买入」/「沽出」键。在核对交易指示内容后按确定,便完成发出交易指示。
- 客户可记下交易编号,以便查询。如须查询交易指示状况,可点击「交易总览」查询。
- 客户亦可于持有之股票下点击「买入」/「沽出」键,直接进入已载有股票名称及股票代号的下单版面,输入股价、股数及交易指示类别,再按「买入」/「沽出」键即可发出交易指示。

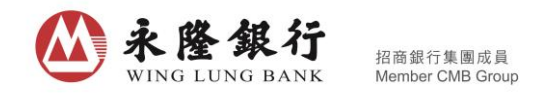

| $\bigcirc$                                                                                            | -                                      | 天入 卖日                | 出 委托           | £查询                         |                                      | •••                                         |                  |
|----------------------------------------------------------------------------------------------------|----------------------------------------|----------------------|----------------|-----------------------------|--------------------------------------|---------------------------------------------|------------------|
| Q <b>H</b>                                                                                            | 3 03968 招                              | 商银行                  |                |                             |                                      |                                             |                  |
| 最新                                                                                                    | 报价 HKD                                 |                      |                |                             |                                      |                                             |                  |
| M                                                                                                    | <b></b>                                |                      | 30.50<br>30 30 | 47%<br>卖5<br>卖4<br>卖3<br>卖2 | 31.000<br>30.950<br>30.900<br>30.850 | 52%<br>22.40万<br>10.45万<br>18.25万<br>13.55万 |                  |
| 400.0<br>11<br>日<br>日<br>日<br>日<br>日<br>日<br>日<br>日<br>日<br>日<br>日<br>日<br>日<br>日<br>日<br>日<br>日<br>日 | <sup>0k</sup><br>11:00 12:00<br>1报价之可用 | 14:00 15:0<br>余额: tj |                |                             |                                      | 8.75万<br>10.95万<br>7.70万<br>3.85万<br>3.45万  |                  |
| QPI                                                                                                   | 12-19 11:10:<br>是供 <u>声明</u><br>现;     | 金证券 60               | ™<br>1-3-      |                             |                                      |                                             |                  |
| 增强                                                                                                    | 限价 - 3                                 | 0.700                |                |                             | 0.05                                 | +<br>0.05<br>+                              |                  |
| 最大可                                                                                                   | 数 5<br>买: 0股(不能                        | 00                   |                |                             |                                      | 500                                         |                  |
|                                                                                                    |                                        | 1/2                  | 〕[<br>买入       | 1/3                         |                                      | 1,4                                         | $\triangleright$ |
|                                                                                                    |                                        |                      |                |                             |                                      |                                             |                  |

- 于下单时,点击报价资讯中排队序列之价格,可把相关价格填至股价栏,省却手动输入,方 便快捷。
- 客户之账户如属现金证券交易账户,输入股价后便会显示最大可买股数,页面上提供「全仓」、
   「1/2」、「1/3」及「1/4」的快捷键,方便客户快速配置交易指示。

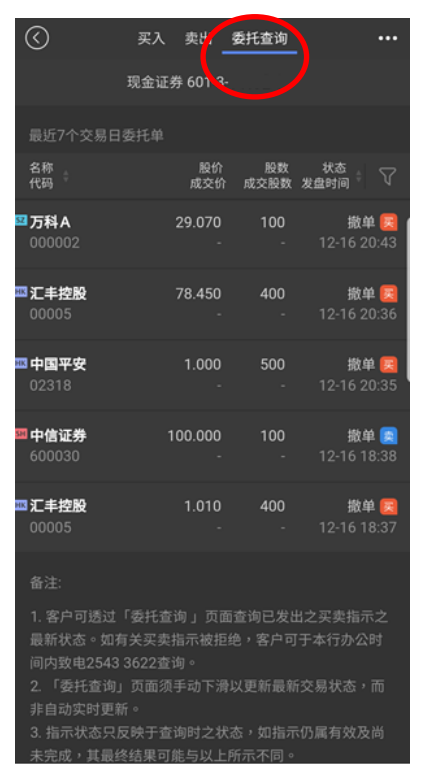

#### 5. 查询交易纪录

 于「交易」页点击「交易总览」,可查询最近7个交易日之交易指示。点擊已成交之交易指示, 将显示成交详情。

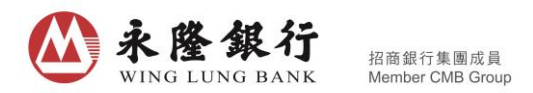

- 如欲查看7个交易日以前之交易指示,请登入永隆网上证券服务,于「股票买卖」页内的「交易纪录」浏览。
- 6. 更改/取消交易指示 (只适用于未完成的交易指示)

| $\odot$                                | 買入             | 沽出           | 交易總覽       |                       | *                 |
|----------------------------------------|----------------|--------------|------------|-----------------------|-------------------|
|                                        | 現金證券           | ¢610-3-      | -1         |                       |                   |
|                                        |                |              |            |                       |                   |
| 名稱<br>代碼                               |                | 股價<br>成交價    | 股數<br>成交服數 | 狀態<br>發盤時間            | 7                 |
| □万科A                                   |                | 29.720       |            | 新增                    |                   |
|                                        |                |              |            | 12-22 14              | :51               |
|                                        |                |              |            |                       |                   |
| <b>58 中信证券</b><br>600030               |                | 18.560       | 200        | 新増<br>12-22 14        | <b>[</b> ]<br>:09 |
|                                        |                |              |            |                       |                   |
| 型 建設銀行<br>00939                        |                | 6.680<br>-   | 1,000<br>- | <b>新増</b><br>12-22 13 | <b>E</b><br>:55   |
|                                        |                |              |            |                       |                   |
| III III III III III III III III III II |                | 市()<br>-     |            | 取消<br>12-20 15        | <b>2</b>          |
|                                        |                |              |            |                       |                   |
|                                        | 「交易總動<br>有關買賣排 | 聞」頁面<br>指示被拒 |            | 之買賣指示:<br> 於本行辦公      | 之<br>寺            |

- 于「交易总览」内点击交易指示的「更改」键(只适用于港股)/「取消」键
- 输入须要更改之资料或核对须取消的交易指示,确认无误后按确定。交易指示将被更改/取消。

7. 保证金转账 (只适用于保证金证券账户)

| ٢     | 自选                        | 市场 交      | 易                     | P            |
|-------|---------------------------|-----------|-----------------------|--------------|
|       | 保证金证                      | 券 61      |                       |              |
|       | 1,024,                    | 637,70    | 6.71                  |              |
|       | 持1                        | 含忌市值(HKD) | )                     |              |
| त स   | 4,509,891.96<br>资金 赤港。HKD |           | +7,073,84<br>(2)动码号() | 0.50<br>HKD) |
| -378  | AT 878-11KB               |           | ,, -,,                | into)        |
| .↓↓   | <u>,</u> ît               |           | (=)                   |              |
| 买入    | 卖出                        | 委托查询      | 保证金转账                 | 新設申购         |
| 00005 | 5 汇丰控股                    |           |                       |              |
| 市值 HK | D 877,424,000.00          |           |                       | - (          |
| 股价    | 8,990.000                 | 持仓股数      | 97,600                |              |
| 成本的   | - /                       | 可卖股数      | 97,600                |              |
|       |                           |           | 买入                    | 卖出           |
| 00770 |                           | ROW       | +00                   | 0 000 00     |
| 市值 US | D 1,000,000.00            | SROW      | +90                   | +900.00%     |
| 股价    | 10.000                    | 持仓股数      | 100,00                | 0            |
| 成本价   | 1.000 🖌                   | 可卖股数      | 100,00                | 0            |
|       |                           |           | 买入                    | 卖出           |
| 0000  |                           | _         |                       |              |
| 10805 |                           |           | 1                     | 0.530.00     |

选择指示行动及输入金额,核对无误后按确定,系统将即时处理交易指示。